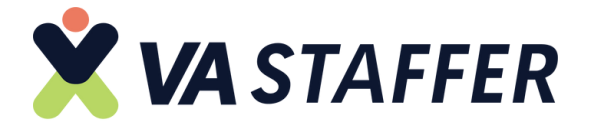

# HOW TO CREATE A DISCORD A CCOUNT

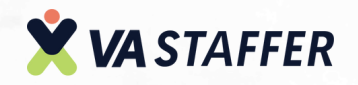

#### Navigate to https://discord.com

#### 2

1

#### Click "Register"

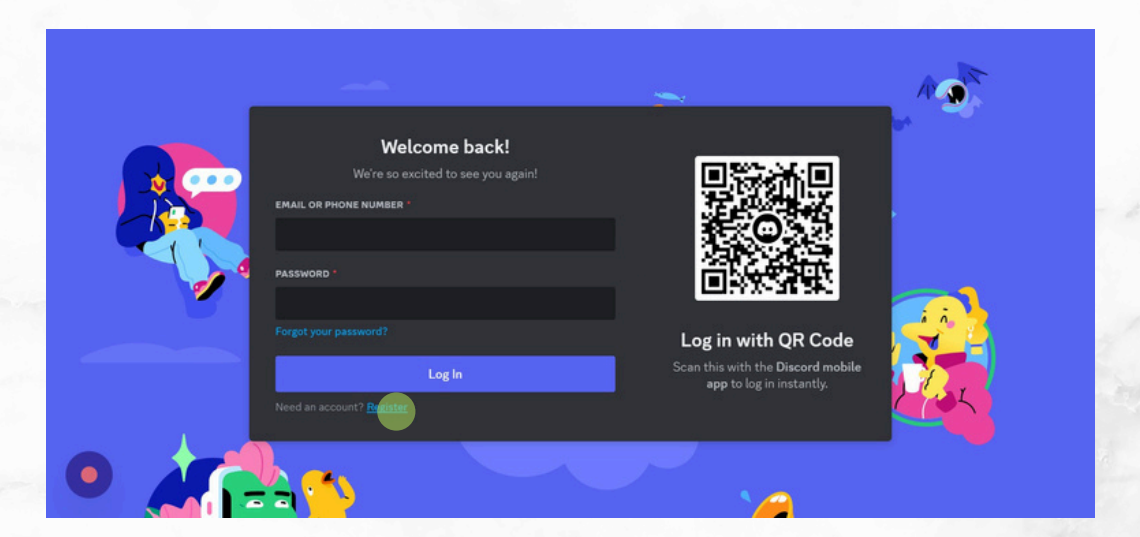

#### 3

#### Click the "Email\*" field.

|   |               | Cre           | ate an a         | iccoui | π    |     |        |  |
|---|---------------|---------------|------------------|--------|------|-----|--------|--|
|   | EMAIL *       |               |                  |        |      |     | Z      |  |
|   |               |               |                  |        |      |     | AV     |  |
| - | DISPLAY NAMI  |               |                  |        |      |     |        |  |
|   |               |               |                  |        |      |     |        |  |
|   | USERNAME *    |               |                  |        |      |     | •      |  |
|   |               |               |                  |        |      |     |        |  |
| 1 | PASSWORD *    |               |                  |        |      |     |        |  |
|   |               |               |                  |        |      |     |        |  |
|   | DATE OF BIRTH |               | Dav              | J      | Vear |     |        |  |
|   |               |               | end me emails    |        |      |     | 1 Sect |  |
|   | Special of    | iers. You can | opt out at any t | ime.   |      |     |        |  |
|   |               |               | Continu          | ie     |      |     |        |  |
|   |               |               |                  |        |      | cy. |        |  |

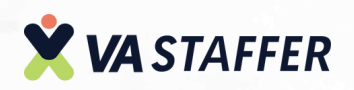

#### 4

#### Click the "Display Name" field.

|          | EMAIL ·                                                                                                    |  |
|----------|----------------------------------------------------------------------------------------------------|--|
|          | cheriace.vastaffer.com@gmail.com                                                                                        |  |
|          | DISPLAY NAME                                                                                                    |  |
|          |                                                                                                    |  |
|          | USERNAME *                                                                                                    |  |
|          |                                                                                                    |  |
|          | PASSWORD '                                                                                                    |  |
| <b>1</b> |                                                                                                    |  |
|          |                                                                                                    |  |
|          | Month 🗸 Day 💙 Year 👻                                                                                                    |  |
|          | Coptional) It's okay to send me emails with Discord updates, tips, and     special offers. You can opt out at any time. |  |
|          | Continue                                                                                                    |  |
|          | By registering, you agree to Discord's Terms of Service and Privacy Policy.                                             |  |

#### 5

#### Click the "Username\*" field.

|   | EMAIL*                                                                      |       |
|---|-----------------------------------------------------------------------------|-------|
|   | cheriace.vastaffer.com@gmail.com                                            | A A   |
|   | DISPLAY NAME                                                                | 104   |
|   |                                                                             |       |
|   | USERNAME *                                                                  |       |
|   |                                                                             | T.    |
|   | PASSWORD                                                                    |       |
| 2 |                                                                             |       |
|   | DATE OF BIRTH                                                               |       |
|   | Month 🗸 Day 🗸 Year 🗸                                                        |       |
|   | (Optional) It's okay to send me emails with Discord updates, tips, and      | 1 A L |
|   | <ul> <li>special offers. You can opt out at any time.</li> </ul>            |       |
|   | Continue                                                                    |       |
|   | By registering, you agree to Discord's Terms of Service and Privacy Policy. |       |

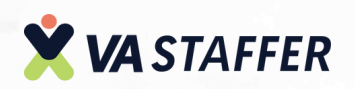

#### Click the "Password\*" field.

6

|   |                                | Cre       | ate an         | accou        | πτ              |     |   |       |  |
|---|--------------------------------|-----------|----------------|--------------|-----------------|-----|---|-------|--|
|   | EMAIL *                        |           |                |              |                 |     |   |       |  |
|   | cheriace.vast                  | affer.co  | om@gmail.      | com          |                 |     |   | A 1   |  |
|   | DISPLAY NAME                   |           |                |              |                 |     |   | 104   |  |
|   |                                |           |                |              |                 |     |   |       |  |
|   | USERNAME *                     |           |                |              |                 |     |   |       |  |
|   | 10                             |           |                |              |                 |     |   | T.    |  |
|   | PASSWORD *                     |           |                |              |                 |     |   |       |  |
| 2 |                                |           |                |              |                 |     |   |       |  |
|   | DATE OF BIRTH *                |           |                |              |                 |     |   |       |  |
|   | Month                          |           |                |              | Year            |     |   |       |  |
|   | (Optional) It's special offers |           |                |              |                 |     |   | C C L |  |
|   |                                |           | Contin         | ue           |                 |     |   |       |  |
|   | By registering, you a          | gree to D | lscord's Terms | of Service a | nd Privacy Poli | cy. | 0 |       |  |

7

#### Click "Birthday" Field.

|          | or care an account                                                                                                  |       |
|----------|----------------------------------------------------------------------------------------------------|-------|
|          | EMAIL *                                                                                                    | N. S. |
|          | cheriace.vastaffer.com@gmail.com                                                                                    | //×   |
| *        | DISPLAY NAME                                                                                                    | 100 C |
|          |                                                                                                    |       |
|          | USERNAME *                                                                                                    |       |
|          |                                                                                                    |       |
|          | PASSWORD *                                                                                                    |       |
| <b>2</b> |                                                                                                    |       |
|          | DATE OF BIRTH *                                                                                                    |       |
|          | Month Day Year Y                                                                                                    |       |
|          | (Optional) It's okay to send me emails with Discord updates, tips, and special offers. You can opt out at any time. |       |
|          | Continue                                                                                                    |       |
|          | By registering, you agree to Discord's Terms of Service and Privacy Policy.                                         |       |
|          |                                                                                                    |       |

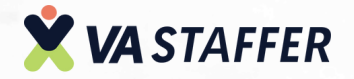

8

9

Click the "(Optional) It's okay to send me emails with Discord updates, tips, and special offers. You can opt out at any time." field.

|                              | Cre        | eate an a  | iccou | πτ   |     |   |         |  |
|------------------------------|------------|------------|-------|------|-----|---|---------|--|
| EMAIL *                      |            |            |       |      |     |   | A IN    |  |
| cheriace.va                  | staffer.co | om@gmail.c | om    |      |     |   | 11      |  |
| DISPLAY NAME                 |            |            |       |      |     |   |         |  |
|                              |            |            |       |      |     |   |         |  |
| USERNAME *                   |            |            |       |      |     |   | 4       |  |
|                              |            |            |       |      | _   |   |         |  |
| PASSWORD *                   |            |            |       |      | _   |   |         |  |
|                              |            |            |       |      | _   |   | -i i.   |  |
| DATE OF BIRTH                |            |            |       |      |     |   |         |  |
| Month                        |            | Day        |       | Year |     |   |         |  |
| (Optional) I<br>special offe |            |            |       |      |     |   | C C C C |  |
|                              |            | Contin     | 16    |      |     |   |         |  |
|                              |            |            |       |      | ky. | 4 |         |  |

#### Click "Continue"

|                               |                                                                                                    | ace an                                                                                                    |                                                                                                    |                                                                                                    |                                                                                                    |                                                                                                    |                                                                                                    |                                                                                                    |
|-------------------------------|----------------------------------------------------------------------------------------------------|----------------------------------------------------------------------------------------------------|----------------------------------------------------------------------------------------------------|----------------------------------------------------------------------------------------------------|----------------------------------------------------------------------------------------------------|----------------------------------------------------------------------------------------------------|----------------------------------------------------------------------------------------------------|----------------------------------------------------------------------------------------------------|
| EMAIL *                       | taffer.cr                                                                                                    | om@email.e                                                                                                    | mor                                                                                                    |                                                                                                    |                                                                                                    |                                                                                                    | ALCONT.                                                                                                    |                                                                                                    |
| DISPLAY NAME                  | iterres.ci                                                                                                    | Singly insta                                                                                                    | 2011                                                                                                    |                                                                                                    |                                                                                                    |                                                                                                    |                                                                                                    |                                                                                                    |
| USERNAME *                    |                                                                                                    |                                                                                                    |                                                                                                    |                                                                                                    |                                                                                                    |                                                                                                    | +                                                                                                    |                                                                                                    |
| PASSWORD *                    |                                                                                                    |                                                                                                    |                                                                                                    |                                                                                                    |                                                                                                    |                                                                                                    |                                                                                                    |                                                                                                    |
| DATE OF BIRTH                 |                                                                                                    | Dave                                                                                                    | v                                                                                                    | Vear                                                                                                    |                                                                                                    |                                                                                                    |                                                                                                    |                                                                                                    |
| (Optional) It<br>special offe |                                                                                                    | send me emails<br>opt out at any                                                                                                    |                                                                                                    |                                                                                                    |                                                                                                    |                                                                                                    | 2 ac                                                                                                    |                                                                                                    |
| By registering, you           | agree to D                                                                                                    | Contin<br>Discord's Terms                                                                                                    | ue<br>of Service a                                                                                                    | nd Privacy Pol                                                                                                    | icy.                                                                                                    | <u>_</u>                                                                                                    |                                                                                                    |                                                                                                    |
|                               | EMAIL -<br>cheriace.vas<br>DISPLAY NAME -<br>USERNAME -<br>USERNAME -<br>PASSWORD -<br>DATE OF BIRTH<br>Month<br>(Optional) II<br>Special offer<br>By registering, you | EMAIL *<br>Cheriace.vastaffer.co<br>DISPLAY NAME<br>USERNAME *<br>PASSWORD *<br>DATE OF BIRTH *<br>Month *<br>(Optional) It's char to<br>special offers. You can | EMAIL -<br>cheriace.vastaffer.com@gmail.d<br>DISPLAY NAME<br>USERNAME *<br>DATE OF BIRTH -<br>Month Day<br>(Optional) It's clay to send me emails<br>special offers. You can opt out at any<br>Contin<br>By registering, you agree to Discord's Term | EMAIL -<br>cheriace.vastaffer.com@gmail.com<br>DISPLAY NAME<br>USERNAME -<br>USERNAME -<br>PASSWORD -<br>DATE OF BIRTH -<br>Month Day<br>(Optional) it's clas to send me emails with Discord<br>special offers. You can opt out at any time.<br>Continue<br>By registering, you agree to Discord's Terms of Service a | EMAIL -  cheriace.vastaffer.com@gmail.com   DISPLAY NAME  USERNAME *  DATE OF BIRTH -  Month Day Year  (Optional) It's okay to send me emails with Discord updates, tips special offers. You can opt out at any time.  Continue  By registering, you agree to Discord's Terms of Service and Privacy Pol | EMAIL *  cheriace.vastaffer.com@gmail.com  DISPLAY NAME  USERNAME *  DATE OF BIRTH *  Month  Day  Year  Continue  Continue  Functional It's akay to send me emails with Discord updates, tips, and  secal affers. You can opt out at any time.  Exercise  Functional It's akay to send me emails with Discord updates, tips, and  secal affers. You can opt out at any time.  Functional It's akay to send me emails with Discord updates, tips, and  secal affers. You can opt out at any time.  Functional It's akay to send me emails with Discord updates, tips, and  secal affers. You can opt out at any time.  Functional It's akay to send me emails with Discord updates, tips, and  secal affers. You can opt out at any time.  Functional It's akay to send me emails with Discord updates, tips, and  secal affers. You can opt out at any time.  Functional It's akay to send me emails with Discord updates, tips, and  secal affers. You can opt out at any time.  Functional It's akay to send me emails with Discord updates, tips, and  functional It's akay to send me emails with Discord updates, tips, and  functional It's akay | EMAIL -<br>cheriace.vastaffer.com@gmail.com<br>DISPLAY NAME<br>USERNAME -<br>USERNAME -<br>DATE OF BIRTH -<br>DATE OF BIRTH -<br>DATE OF BIRTH -<br>Day Year Y<br>Continue<br>USERNAME -<br>Day Year Y | EMAL -<br>cheriace.vastaffer.com@gmail.com<br>DISPLAY NAME<br>USERNAME -<br>USERNAME -<br>DATE OF BIRTH -<br>DATE OF BIRTH -<br>DATE OF BIRTH -<br>Day Year Year<br>Continue<br>Urgestering, you agree to Discord's Items of Servace and Privacy Policy. |

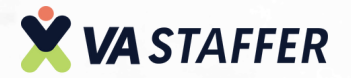

Click here.

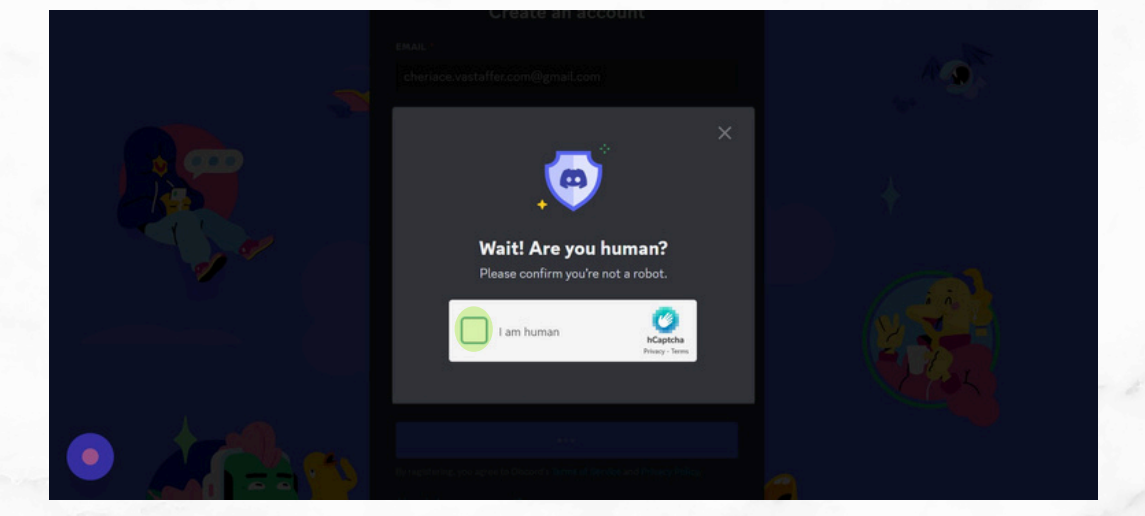

11

10

Click this icon.

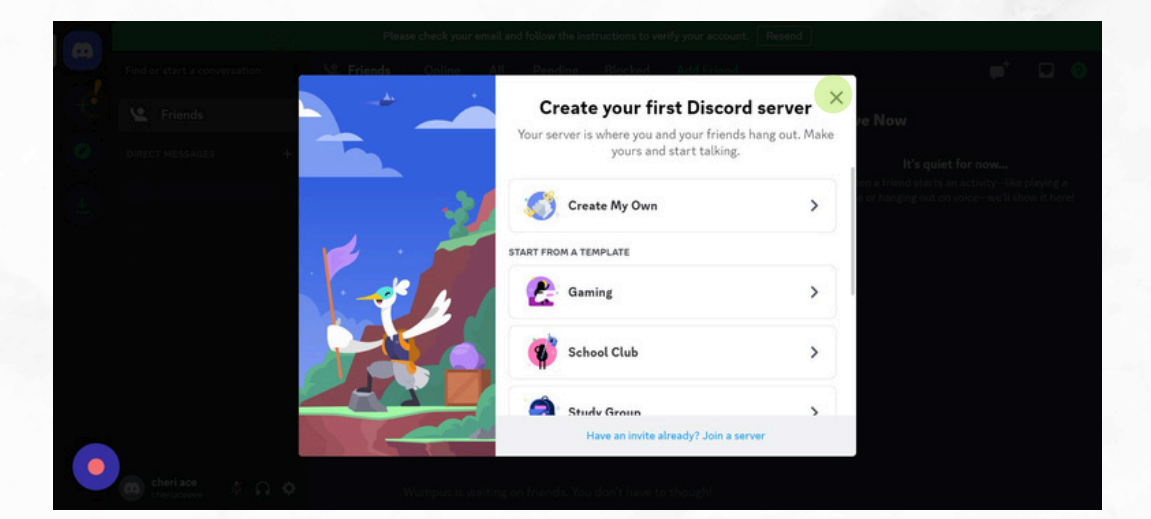

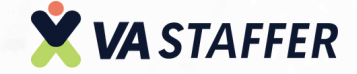

#### Now you have a Discord account.

12

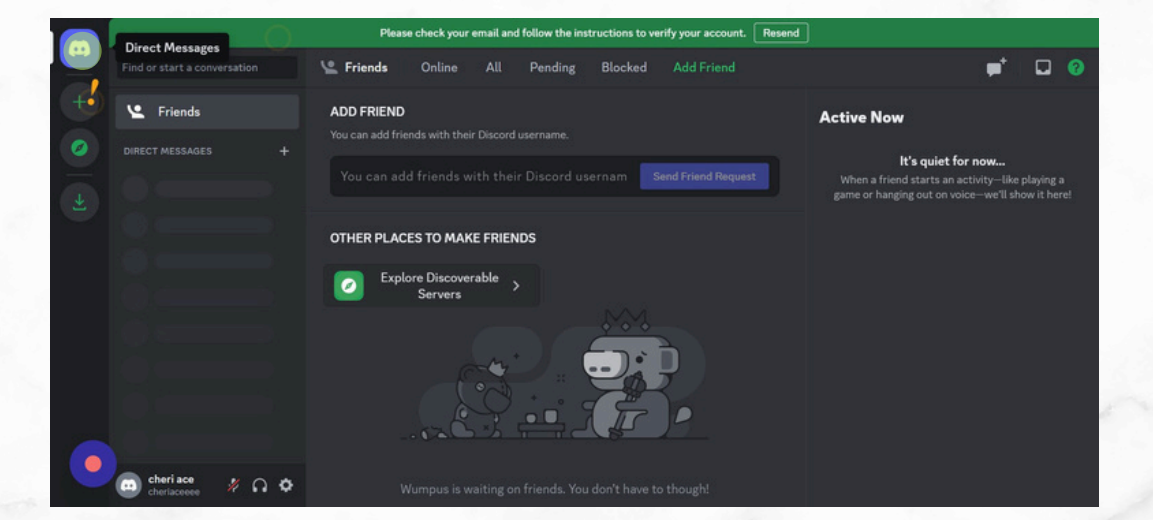

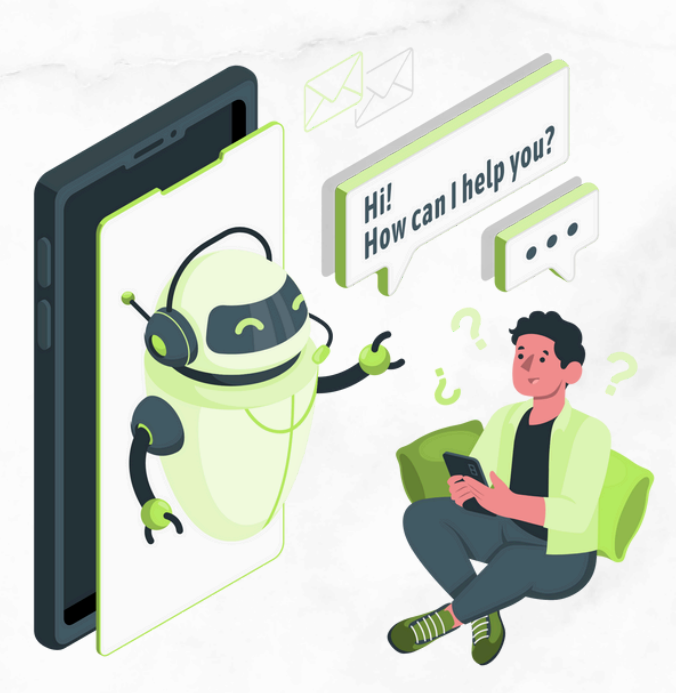

## 

VA STAFFE

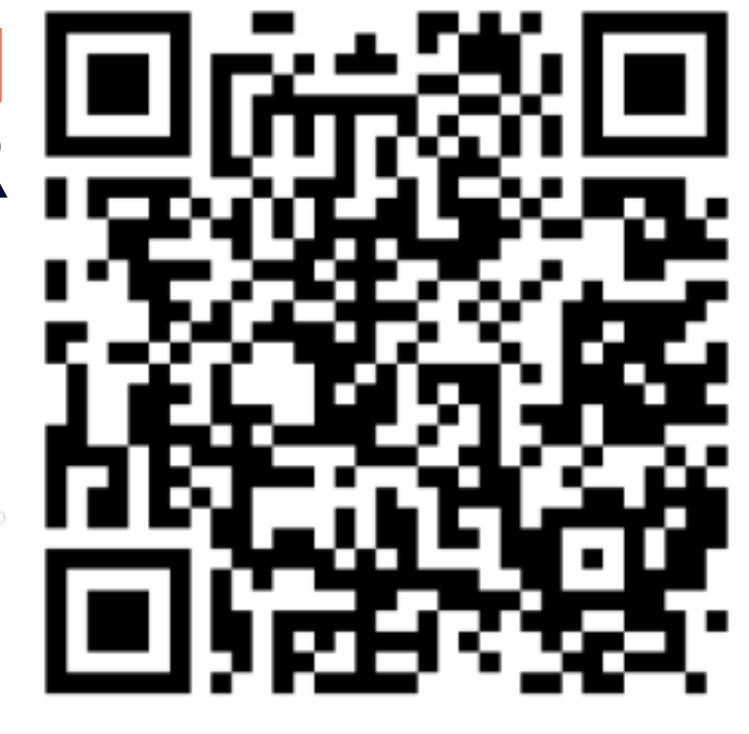

### **BOOK A STRATEGY CALL**

#### Jeff J Hunter

Founder VA Staffer Pre-Trained, Pre-Vetted Executive Assistants

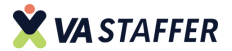